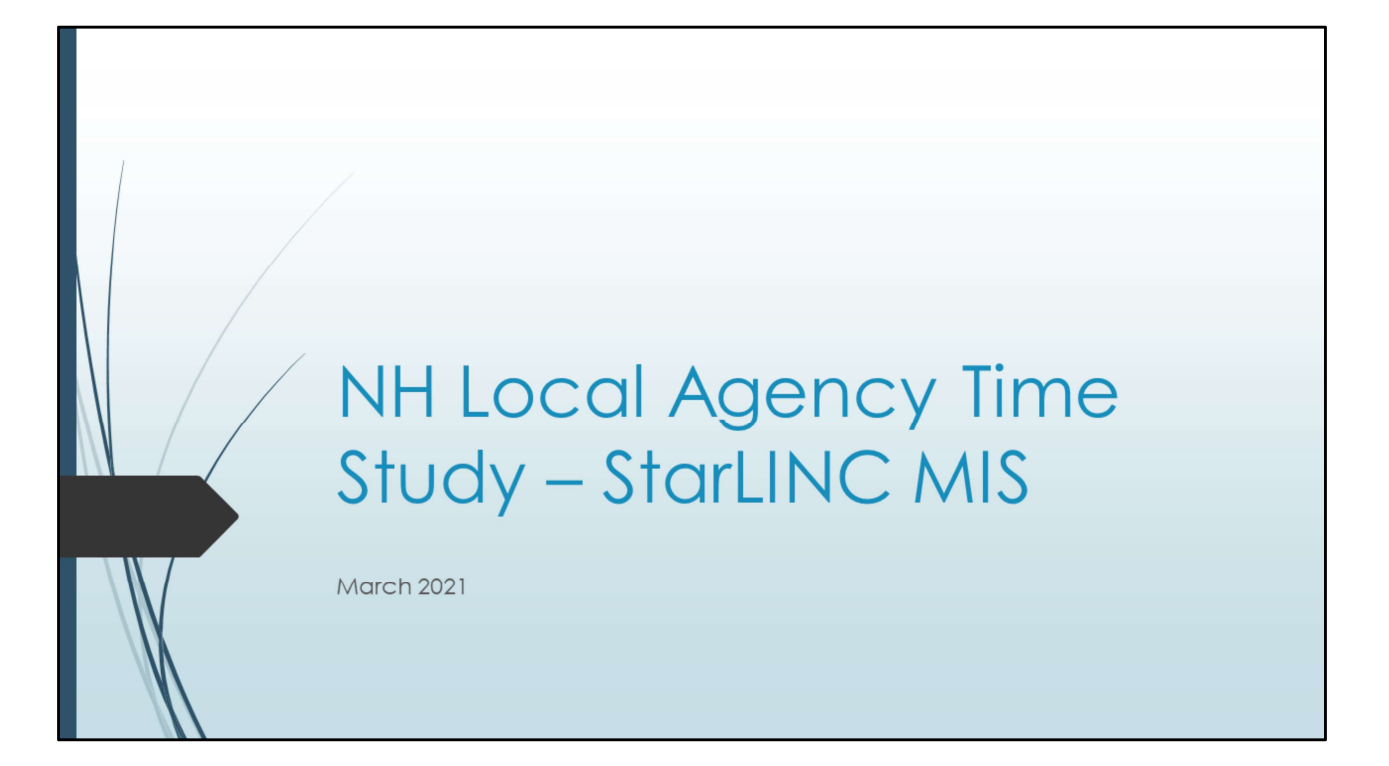

| CQuest Client Services v4.3.157 - Keene WIC Clinic [UAT]<br>File Services Client Voucher Issuance eWIC Issuance Clinic Admin Utilities Reports Help<br>Chind Client @ Appointment Book Daily Activity Tracking | - 🗆 X             |
|----------------------------------------------------------------------------------------------------|-------------------|
| Year 2020       Month 2 ···       NOT APPROVED         Day       BF       NS       Client       ADM       Leave       Total       Comments         No Results Match Your Search Criteria                       | Find              |
| Totals: 0 0 0 0 0 0                                                                                                    | Print Save Cancel |

- 1. LA staff need to log into their **Main Clinic site** to document hours for time study. (Remind staff if logged into a remote site not to record time study hours until logged into main site)
- 2. LA staff can access time study: Go to Clinic Admin Staff Calendar Daily Activity Tracking
- 3. LA staff can only document hours using their login and password.
- 4. Verify 'year' and 'month' are correct.
- 5. Click 'find' to display calendar.

| Image: Contract of the second second secon | Daily Activity Tu                                                                                                    | ackingCont             | inue                                                                                                    |
|----------------------------------------------------------------------------------------------------|----------------------------------------------------------------------------------------------------|------------------------|----------------------------------------------------------------------------------------------------|
|                                                                                                    | File Services Client Voucher Issuance ewitC Issuance Clinic Admin                                                                                                    | Utilities Reports Help | a la companya da companya da companya da companya da companya da companya da companya da companya da companya d |
| Twee 1200         Month 2           0         0         0         0         0         0         0         0         0         0         0         0         0         0         0         0         0         0         0         0         0         0         0         0         0         0         0         0         0         0         0         0         0         0         0         0         0         0         0         0         0         0         0         0         0         0         0         0         0         0         0         0         0         0         0         0         0         0         0         0         0         0         0         0         0         0         0         0         0         0         0         0         0         0         0         0         0         0         0         0         0         0         0         0         0         0         0         0         0         0         0         0         0         0         0         0         0         0         0         0         0         0         0                                                                                                    |                                                                                                    | NOT APPROVED           | Find                                                                                                    |
| Prink Save Cancer                                                                                                    | Vear 2020         Month (2         w           Dy         07         0         0         0           01         02         0         0         0         0           03         0         0         0         0         0         0           04         0         0         0         0         0         0         0         0         0         0         0         0         0         0         0         0         0         0         0         0         0         0         0         0         0         0         0         0         0         0         0         0         0         0         10         0         13         0         13         0         13         0         13         0         14         0         15         0         17         0         0         0         0         0         0         0         0         0         0         0         0         0         0         0         0         0         0         13         0         13         0         14         15         0         17         0         0         0         0 |                        |                                                                                                    |
|                                                                                                    |                                                                                                    |                        |                                                                                                    |

1. After staff click find, dates for month will display.

|   | Daily Activity TrackingC                                                                                                    | ontinue           |
|---|----------------------------------------------------------------------------------------------------|-------------------|
|   | File     Services     Client     Vouther Issuance     eWIC Issuance     Clinic Admin     Utilities     Reports     Hep       Image: Services     Image: Services     Image: Services     Image: Services     Image: Services     Image: Services     Image: Services       Image: Services     Image: Services     Image: Services     Image: Services     Image: Services     Image: Services       Image: Services     Image: Services     Image: Services     Image: Services     Image: Services     Image: Services       Image: Services     Image: Services     Image: Services     Image: Services     Image: Services     Image: Services       Image: Services     Image: Services     Image: Services     Image: Services     Image: Services     Image: Services       Image: Services     Image: Services     Image: Services     Image: Services     Image: Services     Image: Services       Image: Services     Image: Services     Image: Services     Image: Services     Image: Services     Image: Services       Image: Services     Image: Services     Image: Services     Image: Services     Image: Services     Image: Services       Image: Services     Image: Services     Image: Services     Image: Services     Image: Services     Image: Services       Image: Services     Image: Services     Image: Services | 2                 |
|   | Year 2020 Month 2 ~                                                                                                    | Find              |
|   | Day BF NS Client ADM Leave Total                                                                                                    | Comments          |
|   | 01 0                                                                                                    | ^                 |
|   | 02 0<br>03 0.75 3.50 2.00 1.25 7.50                                                                                                    |                   |
|   | 04 7.50 7.50 uat - mtg all day                                                                                                    |                   |
|   | 05 7.50 7.50 uat - sick leave used                                                                                                    |                   |
|   | 06 1.00 3.50 2.75 0.25 7.50                                                                                                    |                   |
|   | 07 7.50 Vat - training                                                                                                    |                   |
|   | 09 0                                                                                                    |                   |
|   | 10 0                                                                                                    |                   |
|   | 11 0                                                                                                    |                   |
|   | 12 0                                                                                                    |                   |
|   | 13 0                                                                                                    |                   |
|   | 15 0                                                                                                    |                   |
| / | 16 0                                                                                                    |                   |
|   | 17 0                                                                                                    | v                 |
| M | Totals: 9.25 7.00 4.75 9.00 7.5 37.50                                                                                                    | Comments          |
| N | 03 0.75 3.50 2.00 1.25 7.50                                                                                                    | Comments          |
|   | Comments test                                                                                                    |                   |
|   |                                                                                                    |                   |
|   |                                                                                                    | Print Save Cancel |
|   |                                                                                                    |                   |
|   |                                                                                                    |                   |

- 1. Staff will click on days scheduled to work to record documented time for each NSA category.
- 2. Staff will document additional information in the comments field to the right of the total box. Examples shown: Mtg all day, sick leave used, training
- 3. The red arrow is pointed to the comment section at bottom of page for the director/supervisor approval and notes.
- 4. Staff will click save after each day entry.
- 5. Staff can make edits/updates to daily activity tracking document throughout the month. Once the director/supervisor approves, no more edits can be made.
- 6. Staff should NOT approve their own time study. **Only director can approve their own time study**.

| Do                                | aily ,                        | Ac                          | ti∨i                        | ty <sup>-</sup>                 | Tracking                                             | g Ma | nager    | ment                |   |
|-----------------------------------|-------------------------------|-----------------------------|-----------------------------|---------------------------------|------------------------------------------------------|------|----------|---------------------|---|
| <b>√</b> <sup>2</sup> CQuest Clie | ent Services v4.3.157         | - Keene WIC                 | Clinic (UAT)                |                                 |                                                      |      |          | ×                   |   |
| File Service                      | Ilient O Appoint<br>Month 2 ~ | cher Issuance<br>ntment Boo | eWIC Issua                  | nce Clinic Ad                   | min Utilities Reports Help g Management NOT APPROVED | -    |          | Find                |   |
| Staff Sarah B<br>Day<br>01<br>02  | Burke<br>BF NS                | Client /                    | NDM Leav                    | e Total<br>O<br>O               |                                                      |      | Comments |                     | 3 |
| 03<br>04<br>05<br>06              | 0.75 3.50                     | 2.00                        | 1.25<br>7.50<br>7.5<br>0.25 | 7.50<br>7.50<br>50 7.50<br>7.50 | uat - mtg all day<br>uat - sick leave used           |      |          |                     |   |
| 07<br>08<br>09<br>10              | 7.50                          |                             |                             | 7.50<br>0<br>0                  | uat - training                                       |      |          |                     |   |
| 11<br>12<br>13<br>14              |                               |                             |                             | 0                               |                                                      |      |          |                     |   |
| 15<br>te<br>Totals:               | 9.25 7.00                     | 4.75                        | 9.00 7.                     | 0<br>0<br>37.50                 |                                                      |      |          |                     | - |
| Comments te                       | est                           |                             |                             |                                 |                                                      |      |          |                     |   |
|                                   |                               |                             |                             |                                 |                                                      |      |          | Approve Save Cancel |   |

- 1. Clinic Admin Staff Calendar Daily Activity Tracking Management.
- 2. Make sure have correct month/year, clinic, and staff person.
- 3. Director/supervisor will review and edit if needed before approving.
- 4. Notice NOT APPROVED at the top of the screen.
- 5. LA supervisor should not approve their own NSA daily activity tracking document.

| Conset Cent Services v4.3.137 - Keens W/C Clinic [UAT]<br>Conset Cent Services v4.3.137 - Keens W/C Clinic [UAT]<br>Conset Cent Voucher Issuance evvic Lissuance Conse Admin Unities Reports help<br>Ver Trind Clinic (Cent With Clinic (Cent Voucher Issuance evvic Lissuance Conse Admin Unities Reports help<br>Ver Trind Clinic (Cent Voucher Issuance evvic Lissuance evvic Lissuance evvic Lissuance evvic Lissuance evvic Lissuance evvic Lissuance evolutions and evolutions and evolut | - C X               |
|----------------------------------------------------------------------------------------------------|---------------------|
| Staff Sarah Burke  Day B# NS Client ADM Leave Total                                                                                                    | Comments            |
| 01 0                                                                                                    | ×                   |
| 02 0 03 0.75 3.50 2.00 1.25 7.50                                                                                                    |                     |
| 04 7.50 7.50 uat - mtg all day                                                                                                    |                     |
| 05 7.50 7.50 uat - sick leave used                                                                                                    |                     |
| 06 1.00 3.50 2.75 0.25 7.50<br>07 7.50 7.50 vat - training                                                                                                    |                     |
| 08 0                                                                                                    |                     |
| 09 0                                                                                                    |                     |
| 10 0                                                                                                    |                     |
| 12 0                                                                                                    |                     |
| 13 0                                                                                                    |                     |
| 14 0                                                                                                    |                     |
| 15 0                                                                                                    | v                   |
| Totals: 9.25 7.00 4.75 9.00 7.50 37.50                                                                                                    |                     |
|                                                                                                    |                     |
| Comments uat test - Approved KT 4.27.20                                                                                                    |                     |
|                                                                                                    |                     |
|                                                                                                    | Approve Save Cancel |
|                                                                                                    |                     |
|                                                                                                    |                     |

- 1. Director/Supervisor before approving, verify at the top you have the correct clinic, staff name, year and month.
- 2. Director/Supervisor will document in the 'comments' field at the bottom of the screen, Name and Date to verify approval.
- 3. Click Save button.
- 4. Then click 'approve' button.
- 5. VERY IMPORTANT Once approved the system will not allow you to re-approve. SA will monitor any problems.

| Coset Clerk Services v4.3157 - Kerse WC Clinic (UAN)     Media Clinic Management Book Daily Activity Tracking Report     Media Clinic Management Book Daily Activity Tracking Report     Management Book Daily Activity Tracking Report     Management Book Daily Activity Tracking Report     Management Book Daily Activity Tracking Report     Management Book Daily Activity Tracking Report     Management Book Daily Activity Tracking Report     Management Book Daily Activity Tracking Report     Management Book Daily Activity Tracking Report                                                                                                    | - 0 X          |
|----------------------------------------------------------------------------------------------------|----------------|
| Clinic Keene WIC Clinic         •           Staff Sarah Burke         •           NUTRTION SERVICES & ADMINISTRATIVE TIME REPORT         Complete & relum one form per WIC employee to the WIC Services branch no later than COB           Sarah Burke         program director, nutritionat         Keene WIC Clinic           Dot Tot         Dot Tot         Local Agency/Number           MONTH         20202         Dot Tot         Complete & relum one form per WIC employee to the WIC Services branch no later than COB           Day         Comments         Dot Tot         Local Agency/Number           Dot Tot         0 0 0 0 0 0 0 0         0 0 0         0 0 0         0 0           Day         Comments         Def Market         Def Tot         Local Agency/Number           Dot Tot         0 0 0 0 0 0 0 0 0         0 0 0 0 0 0 0         0 0         0 0         0 0         0 0         0 0         0 0         0 0         0 0         0 0         0 0         0 0         0 0         0 0         0 0         0 0         0 0         0 0         0 0         0 0         0 0         0 0         0 0         0 0         0 0         0 0         0 0         0 0         0 0         0 0         0 0         0 0         0 0         0 0         0 0         0 0 <td< th=""><th>Generate Clear</th></td<> | Generate Clear |

1. Director/Supervisor can generate for each individual staff or for main clinic.

| Clures Client Services v43.157 - Kenne WIC Clinic [UAT]<br>Fee Services Client Vocader Issuance Clinic Admin UBJIEs Reports Help<br>Fee Services Client Vocader Issuance Clinic Admin UBJIEs Reports Help<br>Fee Services Client Vocader Issuance Clinic Admin UBJIEs Reports                                                                                                    |   |
|----------------------------------------------------------------------------------------------------|---|
| Year 2020         Month (2 w)           Clinic (icene WIC Clinic         w           Staff San Burke         w           Clinic (icene WIC Clinic         w           Staff San Burke         w           Clinic (icene WIC Clinic         w           Clinic (icene WIC Clinic         w           Staff San Burke         w           Clinic (icene WIC Clinic         w           Clinic (icene WIC Clinic         w           Clinic (icene WIC Clinic         w           Clinic (icene WIC Clinic         w           Clinic (icene WIC Clinic         w           Clinic (icene WIC Clinic         w           Via (icene WIC Clinic         w           Clinic (icene WIC Clinic         w           Clinic (icene WIC Clinic         w           Clinic (icene WIC Clinic         w           Clinic (icene WIC Clinic         w           Clinic (icene WIC Clinic         w           Clinic (icene WIC Clinic         w           Clinic (icene WIC Clinic         w           Clinic (icene WIC Clinic         w           Clinic (icene WIC Clinic         w           Clinic (icene WIC Clinic         w           Clinic (icene WIC Clinic         w | ] |
| 23     0     0     0     0     0       24     0     0     0     0     0     0       25     0     0     0     0     0     0       26     0     0     0     0     0     0       27     0     0     0     0     0     0       28     0     0     0     0     0     0       29     0     0     0     0     0     0       101AL HOURS REPORTED     9.25     7.00     4.75     9.00     7.50       37.50     Comments     ust test - Approves KT 4.27.20                                                                                                    |   |
| Employee Signature Date Supervisor Signature Date Print Save As Close                                                                                                    | ž |

- 1. Displays the bottom part of previous page.
- 2. LA Director will need to let SA know which staff will have the ability to approve. Should be more than just director.
- 3. LA's can keep printed or electronic copies for their records.
- 4. No signatures are required.
- 5. Save As in a PDF will display the screen shown. Excel provides more information that needed and does not display the column totals.
- 6. SA will continue to provide summary sheet & report for time study period.